# SHOP DRAWINGS – Smart Dimensions – Configuration

Modified on: Wed, 14 Jul, 2021 at 5:02 PM

## Configurations

| R Smart Dimensions X              |                                                 |                           |
|-----------------------------------|-------------------------------------------------|---------------------------|
| Configurations                    |                                                 |                           |
| Dimension Elements in View        |                                                 |                           |
| Update Dimensions in View         |                                                 |                           |
| Delete Dimensions in View         |                                                 |                           |
| Modify Dimensions                 |                                                 |                           |
| Dimension Selected Elements       |                                                 |                           |
| Update Dimensions                 |                                                 |                           |
| Delete Dimensions                 |                                                 |                           |
| Dimension Element                 |                                                 |                           |
| Dimension Configuration           |                                                 |                           |
|                                   |                                                 |                           |
| R Smart Dimensions Configurations |                                                 | - 🗆 X                     |
| Configuration : Assembly Front    | Save Duplicate Rename Delete Create Net         | ew Configuration Settings |
| Dimension Lines by Priority       | Dimension 1 Dimension 2                         | €⊖                        |
| Structural Framing                | Vertical Elements Element Sections              | Diagonal Elements         |
| 25                                | Common Settings Text Note Settings              | Horizontal Elements       |
|                                   | Grouping Filtering                              |                           |
| Point Based Elements              | Group Elements by None   Filter by :            |                           |
| +                                 | None V None                                     | ¥                         |
|                                   | None v none                                     | ¥                         |
| Point & Face Based Details        | Include                                         |                           |
|                                   | Include Grids                                   | ~                         |
|                                   | Include Levels (<br>Measure All Y Filter by :   |                           |
| Hosted Point Based Details        | Dimension Lines by Priority                     |                           |
|                                   | Join Dimension Lines                            |                           |
|                                   | Horizontal Elements                             |                           |
| Parts                             | Vertical Elements                               |                           |
|                                   | Element Sections And                            | ¥                         |
|                                   | Filter by :                                     |                           |
| Walls                             | Join Dimension Lines None                       | ¥                         |
|                                   | Category none                                   | v                         |
|                                   | Structural Framing 2                            |                           |
| Structural Columns                | Point Based Elements )                          |                           |
|                                   | Point & Face Based Details 1<br>Filter Material |                           |
|                                   |                                                 |                           |
|                                   |                                                 | UK Cancel                 |

**Configurations –** predefine the settings for inserting dimensions. It is very versatile with thousands of different possibilities.

Configurations can be saved, duplicated, renamed, deleted, or created as new:

| R Smart Din   | nensions Configurations |   |                         |                         | – 🗆 X                    |
|---------------|-------------------------|---|-------------------------|-------------------------|--------------------------|
| Configuratio  | n : Assembly Front      |   | Y Save Duplicate Re     | ename Delete Create New | / Configuration Settings |
| Dimension Lin | nes by Priority         |   | Dimension 1 Dimension 2 |                         | ⊕⊝                       |
|               | Structural Framing      | ^ | Vertical Elements       | Element Sections        | Diagonal Elements        |
| 55            |                         |   | Common Settings         | Text Note Settings      | Horizontal Elements      |
|               |                         |   | Grouping                | Filtering               |                          |

#### Default path to configurations location:

*C*:\Users\user name\AppData\Roaming\Tools 4 Revit\Wall+2021 (or other product and version) Configurations\Shop Drawing Configurations\Smart Dimensions\

If needed, the content from this catalog can be copied to other users' computers. Also, the path can be changed in Wall+, Wall+M, Floor+, Floor+M, Roof+, Roof+M  $\rightarrow$  Configuration Files' Location.

Select the elements you want to dimension in this configuration. You can drag selected rows up and down to display the order of dimension lines:

| Configurati        | ion : Assembly Front       | <ul> <li>Save Duplicate Re</li> </ul>     | ename Delete Create Ne          | ew Configuration Settings |
|--------------------|----------------------------|-------------------------------------------|---------------------------------|---------------------------|
| Dimension L        | ines by Priority           | Dimension 1 Dimension 2                   |                                 | €e                        |
| Structural Framing |                            | Vertical Elements                         | Element Sections                | Diagonal Elements         |
|                    |                            | Grouping                                  | lext Note Settings              | Horizontal Elements       |
|                    | Point Based Elements       | Group Elements by None                    | <ul> <li>Filter by :</li> </ul> |                           |
| 🔺 🛓                | Tome based Liements        | None                                      | ~ None                          | v                         |
| т                  |                            | None                                      | ۲                               | ¥                         |
|                    | Point & Face Based Details | Include                                   |                                 |                           |
|                    |                            | Include in Total Measure<br>Include Grids | And                             | *                         |
|                    |                            | Measure All                               | Y Filter by :                   |                           |
|                    | Hosted Point Based Details | Dimension Lines by Priority None          |                                 | Y                         |
|                    |                            | Join D                                    | Dimension Lines none            | v                         |
|                    |                            | Horizontal Elements                       |                                 |                           |
|                    | Parts                      | Vertical Elements                         |                                 |                           |
|                    |                            | Diagonal Elements                         | And                             | Y                         |
|                    |                            | billigonal cicilicato                     | Filter by :                     |                           |
| $\sim$             | Walls                      | Join Dimension Lines                      | None                            | v                         |
|                    |                            | Category                                  | none                            | v                         |
|                    |                            | Structural Framing                        |                                 |                           |
|                    | Structural Columns         | Point Based Element                       | ts )                            |                           |
|                    | v v                        | Point & Face Based                        | Details 1<br>Filter Material    |                           |

### **Good practice**

1. Set to measure only elements that you have in the view. Do not select everything at once.

2. In order to gain familiarity with how the software works, change just a few settings and then apply the dimensions to check the results.

3. Use Smart Dimensions  $\rightarrow$  Dimension Elements in View to quickly check results. Once you are happy with the results, apply them with Wall+, Wall+M, Floor+, Floor+M, Roof+, Roof+M to get the correct position of notes and the final look.

## **Configuration Settings**

| R Smart Dimensions Configurations |                                      |                                        | - 🗆 X                                    |
|-----------------------------------|--------------------------------------|----------------------------------------|------------------------------------------|
| Configuration : Assembly Front    | Save Duplicate Re                    | ename Delete Create New                | Configuration Settings                   |
| Dimension Lines by Priority       | Dimension 1 Dimension 2              |                                        | θΘ                                       |
| Structural Framing                | Vertical Elements<br>Common Settings | Element Sections<br>Text Note Settings | Diagonal Elements<br>Horizontal Elements |
|                                   | Grouping                             | Filtering                              |                                          |

Configuration Settings - settings for total dimension lines.

| R                           | C                  | Configurati | on Settings                 | _ 🗆 🗙                |
|-----------------------------|--------------------|-------------|-----------------------------|----------------------|
| Horizontal Dimension        |                    |             | Vertical Dimension          |                      |
| Total Dimension <b>&gt;</b> |                    |             | Total Dimension <b>&gt;</b> |                      |
| Total Dimension Side:       | Тор                | ~           | Total Dimension Side:       | Right v              |
| Dimension Type:             | Linear - 3mm Arial | ~           | Dimension Type:             | Linear - 3mm Arial V |
| First Dimension Offset:     | 1.5                |             | First Dimension Offset:     | 1.5                  |
| Text Note                   |                    |             | Text Note                   |                      |
|                             |                    |             |                             | OK Cancel            |

It gives the dimensions of all elements that are selected to be Included in Total Measure:

| Dimension Lir | nes by Priority               |   | Common Settings                 | Text Note Settings | Front View | Sectio |
|---------------|-------------------------------|---|---------------------------------|--------------------|------------|--------|
|               | Point & Face Based Details    | ^ | Grouping                        |                    |            |        |
|               | (Dim 1)                       |   | Group Elements by               | None               |            | ~      |
|               |                               |   |                                 | None               |            | ~      |
|               | Point & Face Based Details    |   |                                 | None               |            | ~      |
| $\diamond$    | (Dim 2)                       |   | Dimension Type                  |                    |            |        |
|               |                               |   | Dimension Type                  | Linear - 3mm Arial |            | ~      |
|               | Point & Face Based Details    |   | Include                         |                    |            |        |
| $\bigcirc$    |                               |   | Include in Total Me             | asure <b>&gt;</b>  |            |        |
|               |                               |   | Include Grids<br>Include Levels |                    |            |        |
|               | Hosted Point Based<br>Details |   | Measure All                     |                    |            | ~      |
|               |                               |   | Dimension Lines by              | Priority           |            |        |
|               | Barta                         |   | Front View                      |                    |            |        |
| Îm            | Parts                         |   | Section View                    |                    |            |        |
|               |                               |   | Join Dimension Line             | 95                 |            |        |
|               |                               |   | C-+                             |                    |            |        |

Here you can configure settings for total dimensions: where they should be placed, dimension type, and what text note value should be used.

**First Dimension Offset –** a factor multiplied by the value of the **Dimension Line Snap Distance** parameter to calculate distance of first dimension line from outer solid edge in the view.

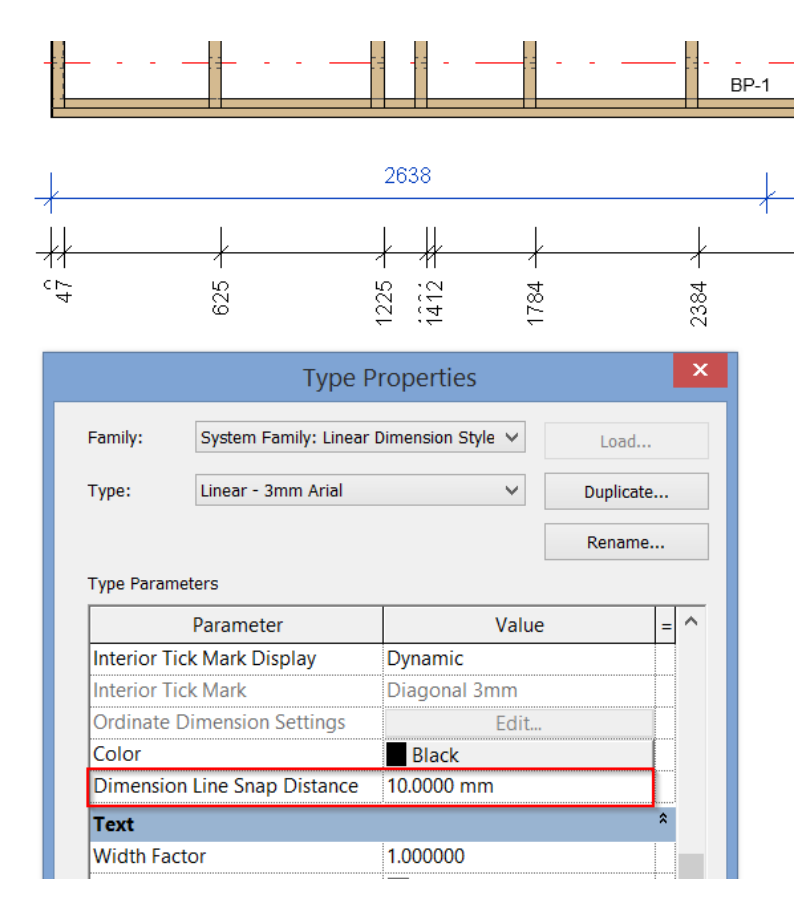

NOTE: If you change the Configuration Settings, don't forget to click on Save in the common configuration.

Example with wood frame:

#### SHOP DRAWINGS - Smart Dimensions - Configuration : AGACAD

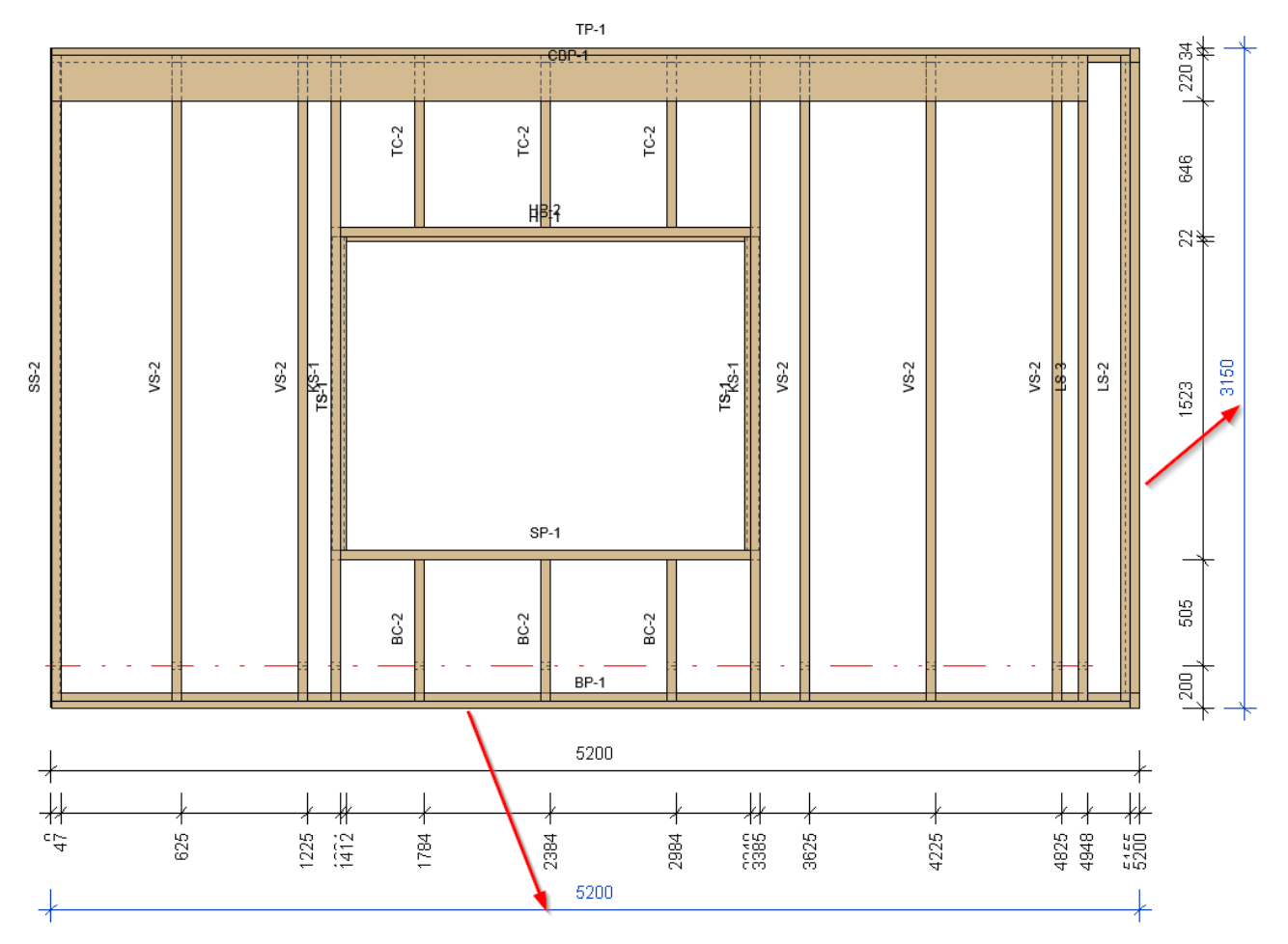

## Example with metal frame:

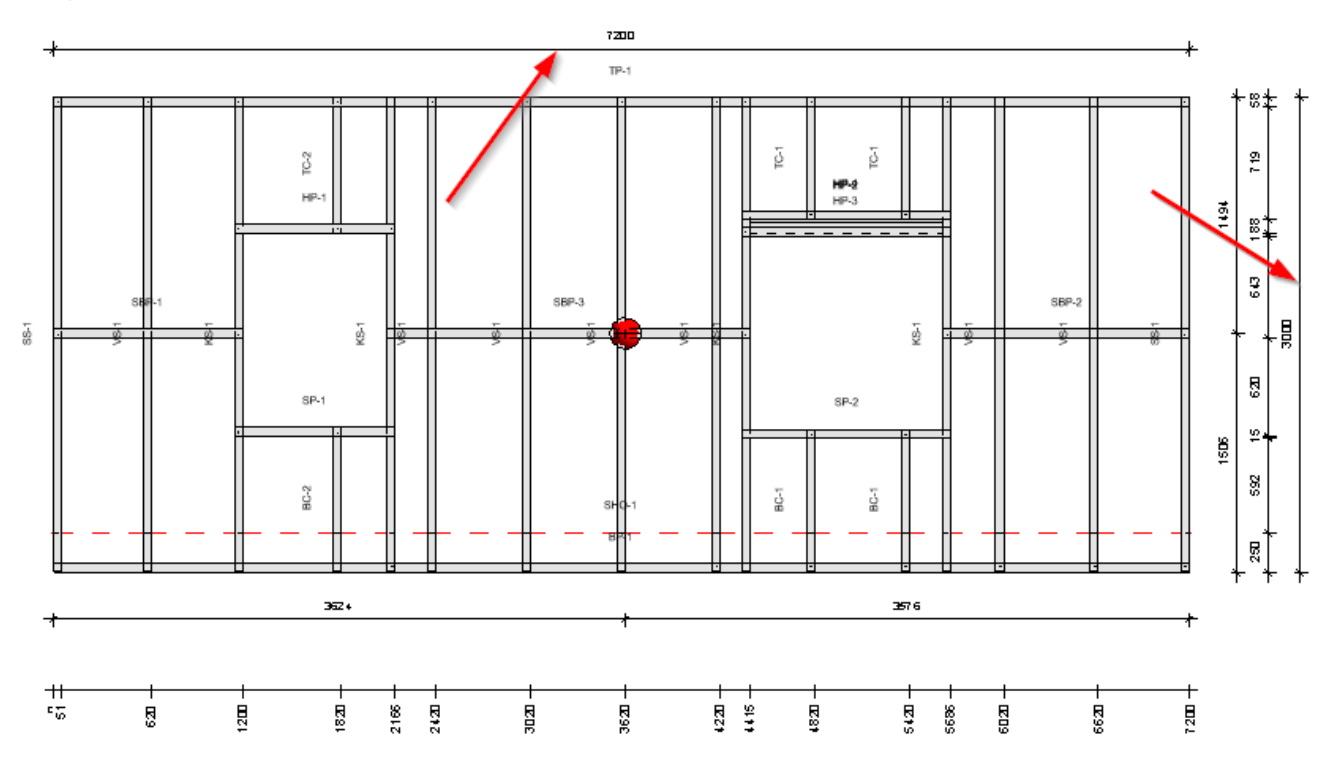

Example with wood roof:

#### SHOP DRAWINGS – Smart Dimensions – Configuration : AGACAD

×

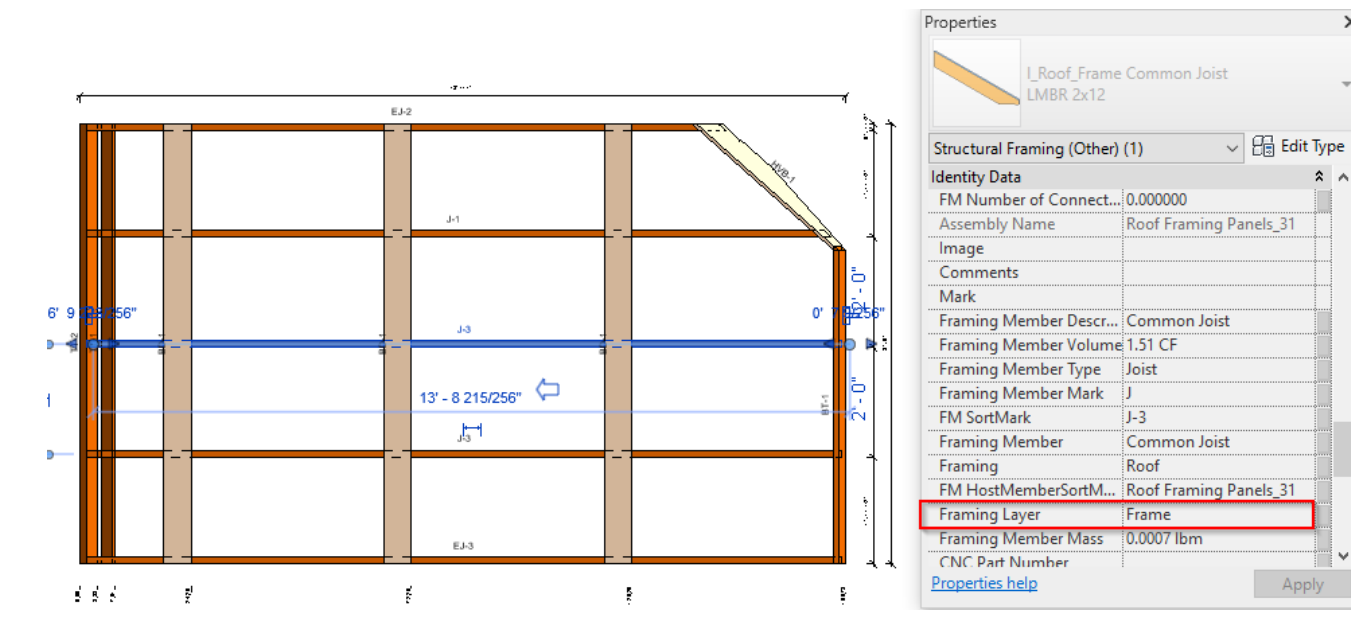

### Example with metal roof:

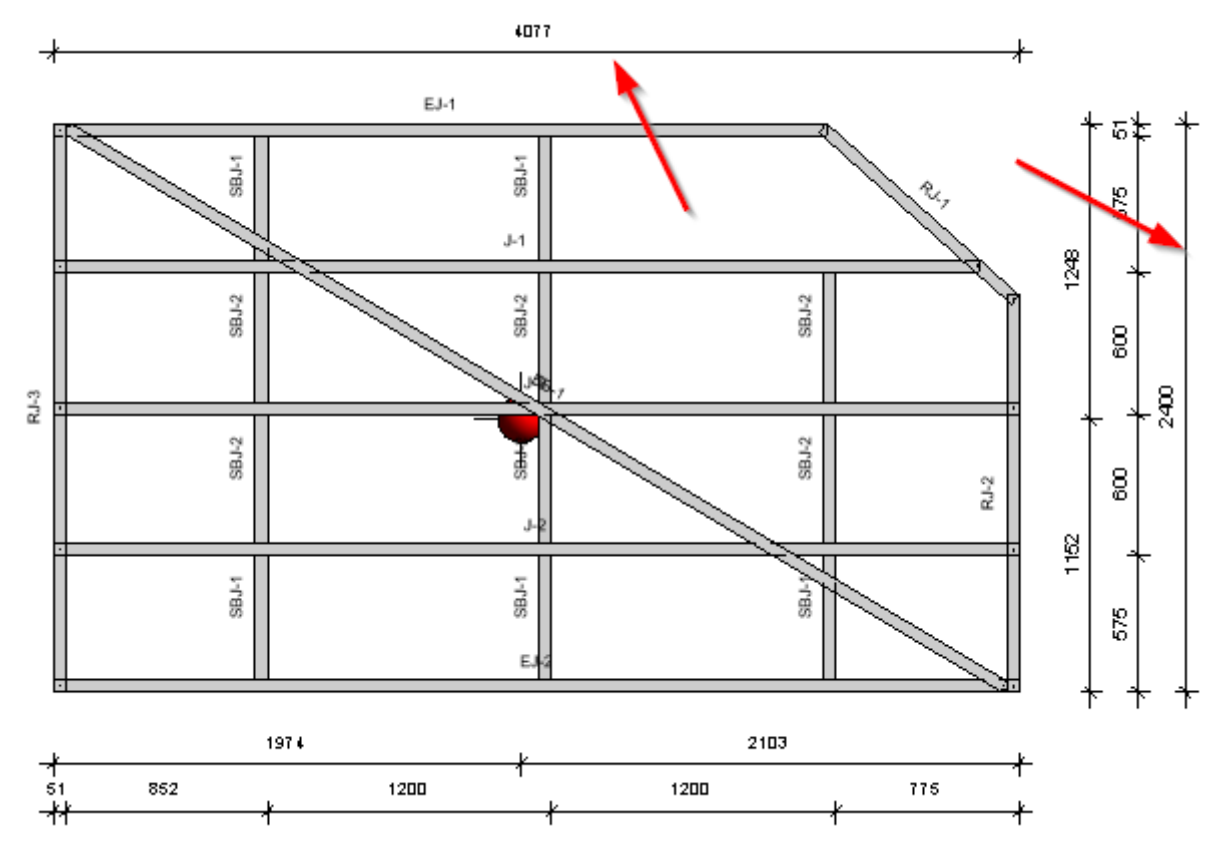

Diagonal Dimension - Total Dimension - Adds a total diagonal dimension.

SHOP DRAWINGS – Smart Dimensions – Configuration : AGACAD

| onfiguration | : Frame                    | Y Save Duplie                                                 | ate Rename Delete                                | Create New                                                                                          | Configuration Settin                   |
|--------------|----------------------------|---------------------------------------------------------------|--------------------------------------------------|----------------------------------------------------------------------------------------------------|----------------------------------------|
| ension Line  | s by Priority              | Common Settings Te                                            | ext Note Settings Elements In Vie                | ew                                                                                                  |                                        |
| *            | Point Based Elements       | Grouping<br>Group Elements by                                 | Гуре                                             | Filtering<br>Eikter by :                                                                            |                                        |
|              | Structural Framing         |                                                               | None                                             | v None<br>v none                                                                                    |                                        |
|              | Point & Face Based Details | R Configuration Se<br>Horizontal Dimension<br>Total Dimension | ttings<br>on<br>IV                               | Vertical Dimension                                                                                  |                                        |
|              | Hosted Point Based Details | Total Dimension S<br>Dimension T<br>First Dimension Of        | ide: Top<br>/pe: Linear - 3mm Arial<br>iset: 1.5 | <ul> <li>Total Dimension Side:</li> <li>Dimension Type:</li> <li>First Dimension Offset:</li> </ul> | Right v<br>Linear - 3mm Arial v<br>1.5 |
|              | Walls                      | Text N                                                        | lote                                             | Text Note                                                                                           |                                        |
|              | Parts                      | Diagonal Dimensio                                             | n<br>Dimension Type: Linear - 31                 | mm Arial                                                                                            | v                                      |
|              |                            |                                                               |                                                  |                                                                                                    | OK Cance                               |

(https://agacad.com/wp-content/uploads/2021/02/9-add-a-diagonal-Total-Dimension-with-the-help-of-Smart-Dimensions.jpg)

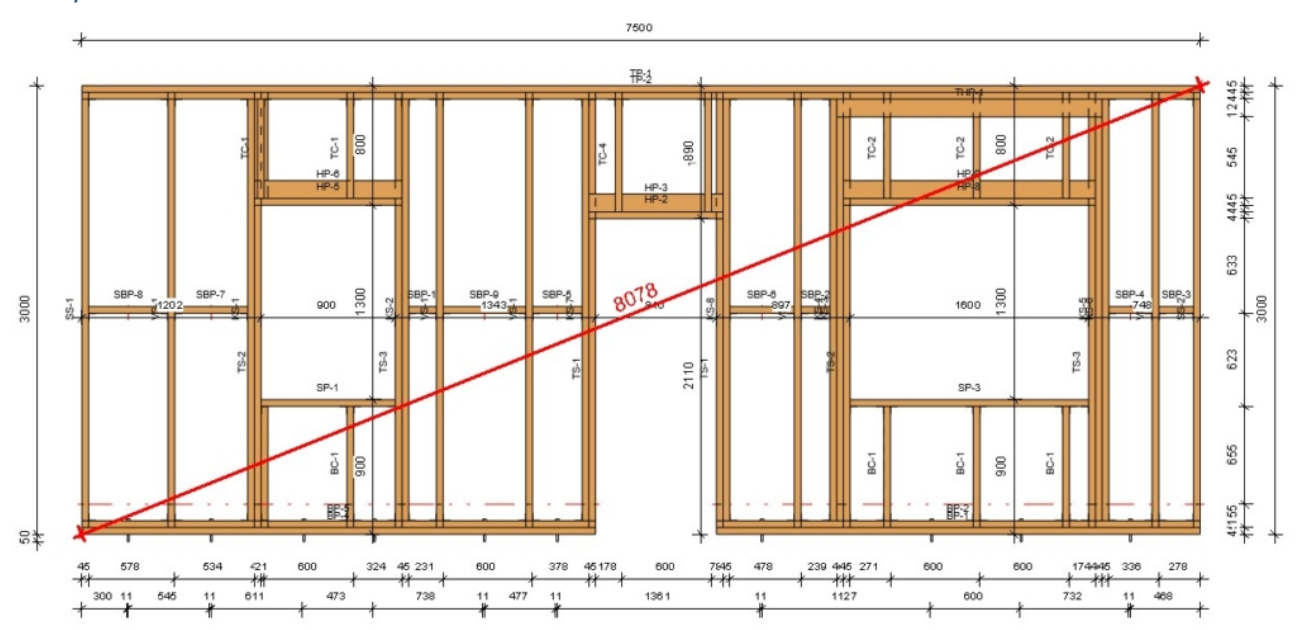

Example with wood wall:

(https://agacad.com/wp-content/uploads/2021/02/10-total-diagonal-dimension.jpg)

## **Dimension settings**

08/09/21, 09:28

| Configuratio | on : Assembly Front        | <ul> <li>Save</li> <li>Dupl</li> </ul>                                           | icate Rename                                          | Delete Create New                                           | Configuration Setting                    |
|--------------|----------------------------|----------------------------------------------------------------------------------|-------------------------------------------------------|-------------------------------------------------------------|------------------------------------------|
| imension Lii | nes by Priority            | Dimension 1 Dime                                                                 | nsion 2                                               |                                                             | $\oplus$                                 |
| F            | Structural Framing         | Vertical Eleme<br>Common Sett                                                    | ents Elei<br>ings Text                                | ment Sections<br>Note Settings                              | Diagonal Elements<br>Horizontal Elements |
| *            | Point Based Elements       | Group Elements by                                                                | None<br>None                                          | <ul> <li>Filter by :</li> <li>None</li> <li>none</li> </ul> | ~                                        |
| $\bigcirc$   | Point & Face Based Details | Include<br>Include in Total Mea<br>Include Grids<br>Include Levels               | sure 🔽                                                | And                                                         | ×                                        |
|              | Hosted Point Based Details | Measure All Dimension Lines by                                                   | Priority                                              | Filter by :                                                 | v                                        |
|              | Parts                      | Horizontal Element<br>Vertical Elements<br>Element Sections<br>Diagonal Elements | s                                                     | And<br>Filter by :                                          | · · ·                                    |
|              | Walls                      | Join Dimension Lines<br>Categor                                                  | s<br>ry<br>al Framing 1                               | None                                                        | v<br>v                                   |
|              | Structural Columns         | Structur                                                                         | al Framing 2<br>used Elements<br>Face Based Details 1 | )<br>Filter Material                                        |                                          |

**Grouping** – groups dimension lines by selected parameter. E.g. If you group by Framing Layer, then elements from every framing layer will be in a separate dimension line.

| Dimension Lir | nes by Priority            | Dimension 1 Dimension 2                                                                   |                                          | $\oplus \ominus$                         |
|---------------|----------------------------|-------------------------------------------------------------------------------------------|------------------------------------------|------------------------------------------|
| B             | Structural Framing         | Vertical Elements<br>Common Settings                                                      | Element Sections<br>Text Note Settings   | Diagonal Elements<br>Horizontal Elements |
| *             | Point Based Elements       | Grouping<br>Group Elements by Framing L<br>None                                           | ayer  Filter by : None                   | ×                                        |
|               | Point & Face Based Details | Include<br>Include in Total Measure 🔽<br>Include Grids                                    | none     And                             | ~<br>                                    |
|               | Hosted Point Based Details | Include Levels Measure All Dimension Lines by Priority                                    | (<br>Filter by :<br>None                 | ×                                        |
|               | Parts                      | Join<br>Horizontal Elements<br>Vertical Elements<br>Element Sections<br>Diagonal Elements | Dimension Lines none                     | ~<br>                                    |
|               | Walls                      | Join Dimension Lines Category Structural Framing                                          | Filter by : None none                    | v<br>                                    |
| 0             | Structural Columns         | Structural Framing Point Based Elemer Point & Face Based                                  | 2<br>ts )<br>Details 1<br>Filter Materia | l                                        |

**Filtering** – you can filter what should be dimensioned by rules in this tab. It is possible to use different parameters from families.

At the bottom there is also an option to filter by the Material by Model Behavior parameter, which is inside the family.

| Dimension Li | nes by Priority            | Dimension 1 Dimensio                                                              | on 2                             |                                          | ĐΘ                                       |
|--------------|----------------------------|-----------------------------------------------------------------------------------|----------------------------------|------------------------------------------|------------------------------------------|
| 53           | Structural Framing         | Vertical Elements<br>Common Setting                                               | s Element<br>Is Text Note        | e Sections                               | Diagonal Elements<br>Horizontal Elements |
| *            | Point Based Elements       | Grouping<br>Group Elements by N.<br>N.                                            | one ×<br>one ×                   | Filtering<br>Filter by :<br>None<br>none | ×<br>×                                   |
|              | Point & Face Based Details | Include<br>Include in Total Measur<br>Include Grids<br>Include Levels             |                                  | And (                                    | ~                                        |
|              | Hosted Point Based Details | Measure All Dimension Lines by Price                                              | ority<br>Join Dimension Lines    | Filter by :<br>None                      | ~                                        |
|              | Parts                      | Horizontal Elements<br>Vertical Elements<br>Element Sections<br>Diagonal Elements |                                  | And                                      | v                                        |
|              | Walls                      | Join Dimension Lines<br>Category<br>Structural F                                  | Traming 1                        | Filter by :<br>None<br>none              | *<br>*                                   |
| 0            | Structural Columns         | Structural F     Point Based     Point & Fac                                      | d Elements<br>ce Based Details 1 | )<br>Filter Material                     |                                          |

Example with wood frame: Here, dimensions are added automatically into frames where **Framing Layer = Frame**:

#### 08/09/21, 09:28

|                 |                      | Configuration |          |
|-----------------|----------------------|---------------|----------|
| SHUP DRAWINGS - | - Smart Dimensions – | Confiduration | : AGACAD |
|                 |                      |               |          |

| Properties                      |              | ×   |
|---------------------------------|--------------|-----|
| M_Wall_Frame Stu<br>LMBR 45x195 | d            | Ŧ   |
| Structural Framing (Other) (1)  | ✓ 🗄 Edit T   | ype |
| Elevation at Bottom             | Varies       | ^   |
| Identity Data                   |              | *   |
| Build in Place                  |              |     |
| FM Number of Connectors         | 0.000000     |     |
| Link to Connected Wall          |              |     |
| Assembly Name                   | W-4          |     |
| Image                           |              |     |
| Comments                        |              |     |
| Mark                            |              |     |
| Framing Member                  | Stud         |     |
| Framing Member Type             | Stud         |     |
| Framing Member Cut Length       | 3082.0       |     |
| Framing                         | Wall         |     |
| Framing Member Description      | Stud         |     |
| FM SortMark                     | VS-2         |     |
| Framing Layer                   | Frame        |     |
| Framing Member Mark             | VS           |     |
| FM HostMemberSortMark           | W-4          |     |
| Framing Member Mass             | 9.199 kg     |     |
| Framing Member Volume           | 0.026 m³     |     |
| FM Module Type                  |              |     |
| FM Module Mark                  |              |     |
| FM Module Preassembled          | $\checkmark$ |     |
| CNC Part Number                 |              |     |
| CNC Part Name                   |              |     |
| CNC Part Position               |              |     |
| FM Wood Grade                   |              |     |
| FM Wall Layer                   |              |     |
|                                 |              |     |

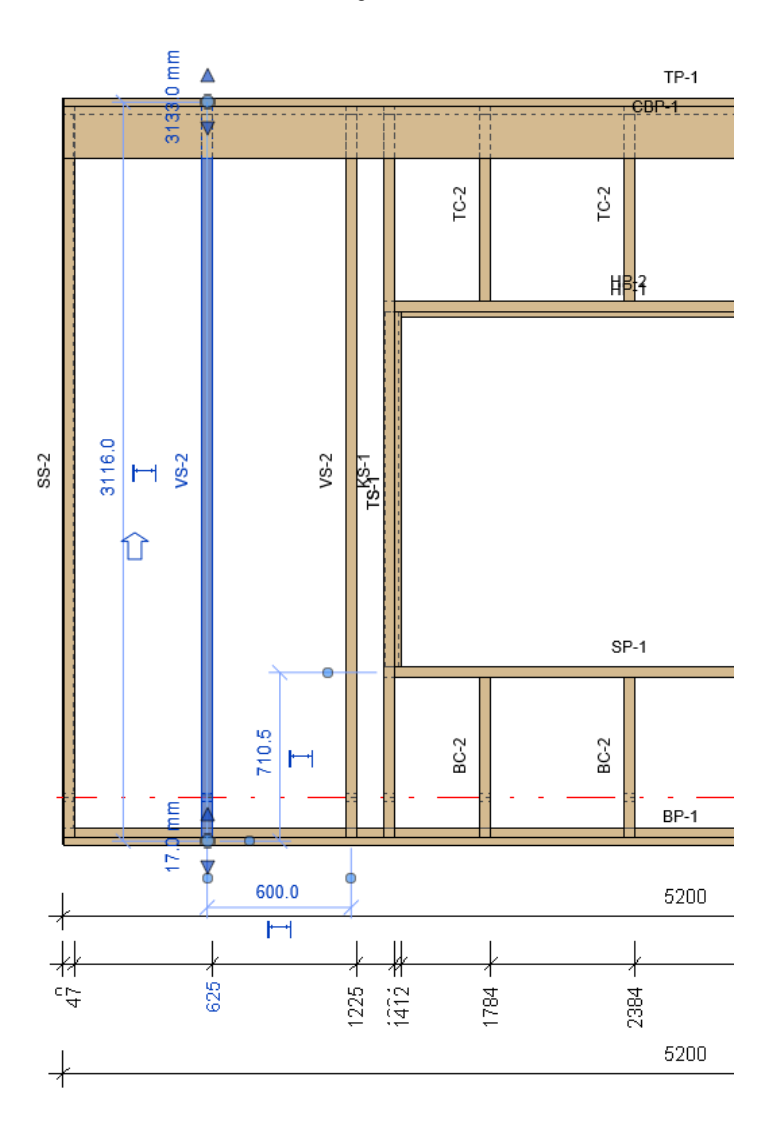

Example with metal frame: Here, dimensions are added automatically into frames where **Framing Layer = Frame**:

#### 08/09/21, 09:28

#### SHOP DRAWINGS - Smart Dimensions - Configuration : AGACAD

| Properties                     |                      |         | ×    | ി  | Fra | me Front | ×   | 0                                       | Fram     | e&She |
|--------------------------------|----------------------|---------|------|----|-----|----------|-----|-----------------------------------------|----------|-------|
| M_MF Stud-Joist<br>C10251-10   |                      |         | Ŧ    |    | *   | 569.6    |     |                                         |          |       |
| Structural Framing (Other) (1) | ~                    | Co Edit | Туре |    |     | 98       |     |                                         | ╈        |       |
| Identity Data                  |                      |         | * ^  |    |     |          |     |                                         |          |       |
| FM HostSortMark                |                      |         |      |    |     |          |     |                                         |          | l     |
| FM Number of Connectors        | 0.000000             |         |      |    |     |          |     |                                         |          | 1     |
| Assembly Name                  | W-4                  |         |      |    |     |          |     |                                         |          |       |
| lmage                          |                      |         |      |    |     |          |     |                                         |          |       |
| Comments                       |                      |         |      |    |     |          |     |                                         |          |       |
| Mark                           |                      |         |      |    |     | SB       | P-1 |                                         |          |       |
| Framing Member                 | Stud                 |         |      | 7  | ğ   | <u> </u> |     |                                         |          |       |
| Framing Member Type            | Stud                 |         |      | SS | R   |          |     | ~~~~~~~~~~~~~~~~~~~~~~~~~~~~~~~~~~~~~~~ | Ť        |       |
| Framing Member Cut Length      | 2998.0               |         |      |    |     | <u> </u> |     |                                         |          |       |
| Framing                        | Wall                 |         |      |    |     |          |     |                                         |          |       |
| Framing Member Description     | Stud                 |         |      |    |     |          |     | 2                                       |          |       |
| FM SortMark                    | VS-1                 |         |      |    |     |          |     | 1                                       | ΪŤ       |       |
| Framing Layer                  | Frame                |         |      |    |     |          |     |                                         |          |       |
| Framing Member Mark            | VS                   |         |      |    |     |          |     | 4                                       | <b>-</b> |       |
| FM HostMemberSortMark          | W-4                  |         |      |    |     |          |     | õ                                       | 11       |       |
| Framing Member Mass            | 5.278 kg             |         |      |    | T   | Έ        |     | _                                       |          |       |
| Framing Member Volume          | 0.001 m <sup>3</sup> |         |      |    | -   |          | - e | 0                                       |          |       |
| Link to Connected Wall         |                      |         |      |    |     | ň        | 7   |                                         |          |       |
| Build in Place                 |                      |         |      |    | ł   |          |     |                                         |          |       |
| Properties help                |                      | Арр     | bly  |    |     |          |     |                                         |          |       |

Example with metal roof: Here, dimensions are added automatically into frames where **Framing Layer** = **Frame**:

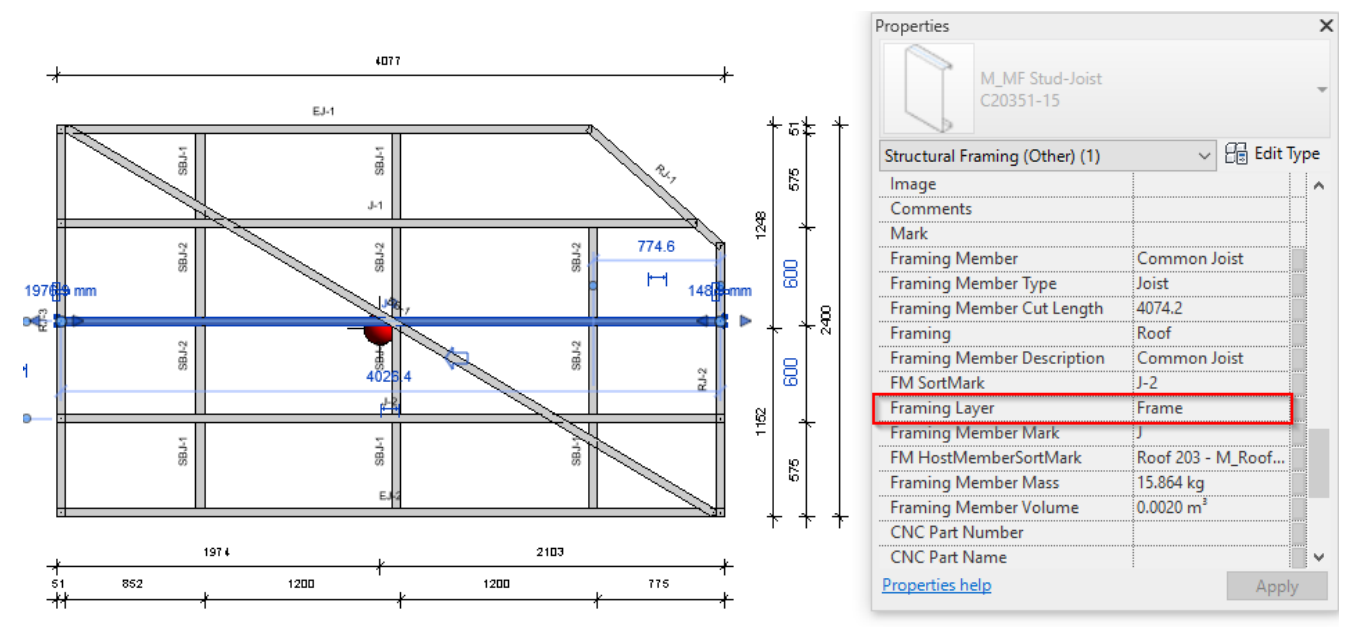

**Dimension Lines by Priority –** here you can arrange the order of how close the dimension line will be to the Host element. Click and drag the selected type of dimension lines to the top or bottom.

## **Part Openings**

A new tab named 'Part Openings' will appear only after creating a new dimensioning configuration:

| R Smart Dimensions Configurations |                                |                        |              |                          | – 🗆 X                  |  |  |  |
|-----------------------------------|--------------------------------|------------------------|--------------|--------------------------|------------------------|--|--|--|
| Configuration : New Config v      | Save Dup                       | olicate Rename         | Delete       | Create New 1             | Configuration Settings |  |  |  |
| Dimension Lines by Priority       | Common Settings                | Text Note Settings Fr  | ont View Sec | tion View                |                        |  |  |  |
| Parts                             | Grouping<br>Group Elements by  | None                   | ~            | Filtering<br>Filter by : |                        |  |  |  |
|                                   |                                | None                   | v            | None                     | ¥                      |  |  |  |
| Part Openings                     |                                | None                   | *            | none                     | Ŷ                      |  |  |  |
|                                   | Dimension Type                 |                        |              |                          |                        |  |  |  |
|                                   | Dimension Type                 | Diagonal - 2.5mm Arial | v            | And                      | Ŷ                      |  |  |  |
| Windows                           | Include<br>Include in Total Me | asure                  |              | (<br>Filter by :         |                        |  |  |  |
| Doors                             | Include Grids                  |                        |              | None                     | Ŷ                      |  |  |  |
|                                   | Measure All                    |                        | ~            | none v                   |                        |  |  |  |
|                                   | Dimension Lines by             | Priority               |              | And                      |                        |  |  |  |
|                                   |                                |                        |              |                          | OK Cancel              |  |  |  |

In this example, part openings have their individual dimensions that are not tied to Structural Framing elements:

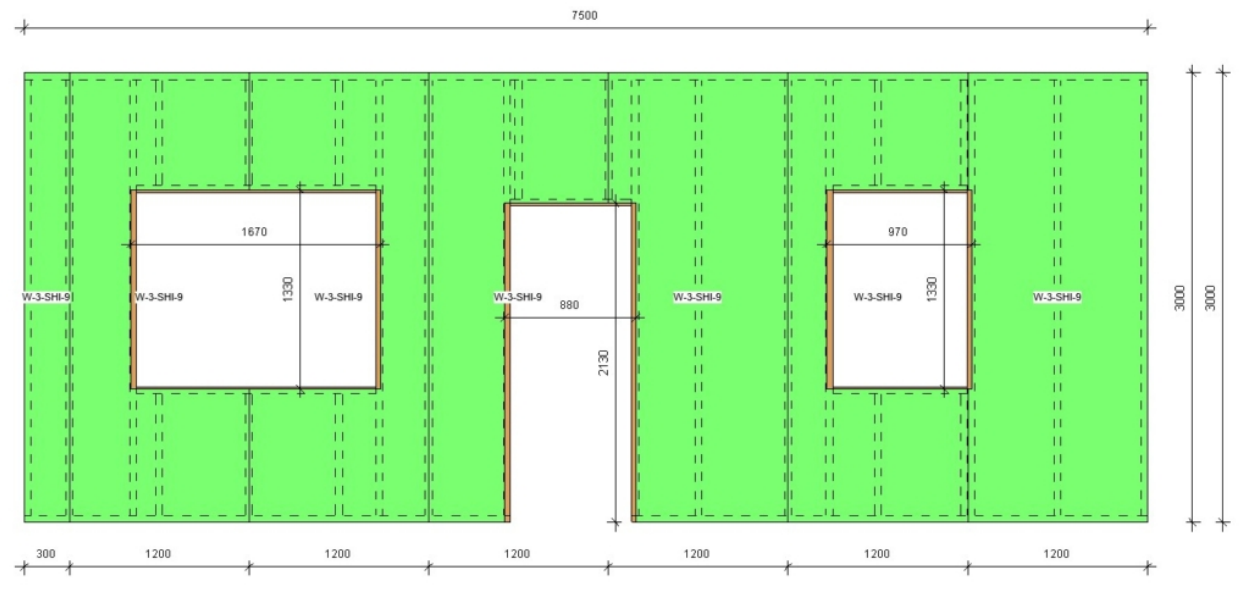

(https://agacad.com/wp-content/uploads/2021/01/26.jpg)

For custom/complex dimensioning, training is needed; please contact us at support@agacad.com.